## INDIANA EBT QUICK REFERENCE: Cardholder, Case & Benefits Search

| SCREEN(S)                                                                                                    | STEPS                                                                                                    |  |  |  |  |
|----------------------------------------------------------------------------------------------------|----------------------------------------------------------------------------------------------------|--|--|--|--|
| User Info<br>User Info<br>Name:<br>Login:<br>06/17/2014 15:39:50<br>Act.:<br>06/17/2014 15:54:45<br>Client Account<br>• Account Setup<br>• Account Setup<br>• Account Maintenance<br>Financial Accounting<br>Reconciliation                                                                                                    | <ul> <li>On the main menu, select Client Account<br/>and then Account Maintenance</li> </ul>                                                                                                    |  |  |  |  |
| Client Search Select search method                                                                                                    | <ul> <li>Select the search method:         <ul> <li>RID</li> <li>Card Number</li> <li>Last and First Name</li> <li>SSN</li> <li>Benefit Authorization Number</li> </ul> </li> <li>Enter value for which you are searching</li> <li>Click SEARCH button</li> <li>PLEASE NOTE: You must enter the complete number, if searching by RID, Card Number, SSN or Benefit Authorization Number. You may search with a partial Last or Last/First Name to get all results that contain your search (e.g. "ha" brings up "Hark" and "Charm").</li> </ul> |  |  |  |  |
| Client Search Results         Client Search Results         Clients Found         Type RD Name SSN Address City ST         PRIMARY 521609730213 SAMUELS, SAMANTHA         SAMUELS, SAMANTHA         PRIMARY 790368282613 SCOTT, STEVEN         PRIMARY 680318434713 SHAW, BERNARD         PRIMARY 140366683513 SLAW, NINA         PRIMARY 140366683513 SLAW, NINA         SEARCH | <ul> <li>View Client Search Results</li> <li>Click column header to sort results (green triangle by Name)</li> <li>Click CASES button to view Client Case Management screen</li> <li>STANDARD BUTTON:</li> <li>Click SEARCH button to return to the Client Search screen</li> </ul>                                                                                                    |  |  |  |  |

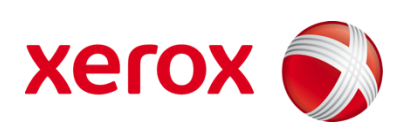

| SCREEN(S)                                                                                                    |                           |                                                  |                                                                                                    |                                                                 |                                 |                                    |                              | STEP                                                                              | S                                                                                                    |
|----------------------------------------------------------------------------------------------------|---------------------------|--------------------------------------------------|----------------------------------------------------------------------------------------------------|-----------------------------------------------------------------|---------------------------------|------------------------------------|------------------------------|-----------------------------------------------------------------------------------|----------------------------------------------------------------------------------------------------|
|                                                                                                    | Client C                  | ase Manage                                       | ment                                                                                                    |                                                                 |                                 |                                    |                              | • /                                                                               | Accessed<br>Search R                                                                                       |
| RID(Case Nbr)<br>50000002100<br>50000002100<br>Total Balance<br>SNAP Balance<br>SNAP Available<br>Clients<br>Type | Program<br>SNAP<br>CASH   | Status<br>ACTIVE<br>ACTIVE<br>\$363.0<br>\$363.0 | Last Access           08/31/2015           08/19/2015           1           Cash Assistance           1           Cash Assistance | Total Bal<br>\$363.0"<br>\$115.90<br>te Balance<br>te Available | Avail Bal<br>\$363.0<br>\$115.9 | 11 DETA<br>10 DETA<br>\$11<br>\$11 | ALS<br>ALS<br>15.90<br>15.90 | • 1<br>• 1<br>• 1<br>• 1<br>• 1                                                   | view <b>Clie</b><br>Next to a<br>view <b>Clie</b><br>screen<br>Next to a                                   |
| PRIMARY PERSON<br>AUTHORIZED<br>REPRESENTATIVE                                                                    | WILSON, MIC<br>RGRACE, KE | XHELE S                                          | 077040035679920                                                                                                    | SNAP , CAS                                                      |                                 | CAR                                |                              | (<br><i>STAN</i><br>(<br>(<br>(<br>(<br>(<br>(<br>(<br>(<br>(<br>(<br>(<br>(<br>( | Client Ca<br>IDARD B<br>Click CLIE<br>nformat<br>Click CAS<br>Manager<br>Click CAR<br>Manager<br>Click TRA |
| EPF                                                                                                    | ۶IC                       | м                                                |                                                                                                    | Clie                                                            | nt Be                           | nef                                | its M                        | anag                                                                              | ement                                                                                                    |
| Client Info                                                                                                    |                           | Clier                                            | Client Information                                                                                                    |                                                                 |                                 |                                    |                              |                                                                                   | -                                                                                                    |
| FRIEND                                                                                                    |                           | RID                                              | D Sta                                                                                                    |                                                                 | status P                        |                                    | Progra                       | am                                                                                | Туре                                                                                                    |
| 05/29/1995                                                                                                    |                           | 30020                                            | 8517799                                                                                                    |                                                                 | ACTIVE                          |                                    | SNAP                         |                                                                                   | SNAP                                                                                                    |
| 25 STAR                                                                                                    |                           | Bene                                             | efits                                                                                                    | - 1.1 -                                                         |                                 |                                    |                              |                                                                                   | (14 T                                                                                                    |
| INANAPOLIS                                                                                                    | _                         | Auth<br>E10167                                   | 369 08/07                                                                                                    | 2015.00-0                                                       | 0.00                            | 1550                               | 7/2015                       | FS                                                                                | пстуре                                                                                                    |
| IN 47177000                                                                                                    | 0                         | E10167                                           | 372 08/08                                                                                                    | 2015 00.0                                                       | 0.00                            | 08/0                               | 7/2015                       | FS                                                                                |                                                                                                    |
| 72 - 50011                                                                                                    |                           | E10107                                           | 370 02/00/                                                                                                    | 2015 00.0                                                       | 0.00                            | 08/0                               | 7/2015                       | FS                                                                                |                                                                                                    |
|                                                                                                    |                           | F10168                                           | 420 09/05/                                                                                                    | 2015 00.0                                                       | 0.00                            | 08/3                               | 1/2015                       | FS                                                                                |                                                                                                    |
|                                                                                                    |                           | 10100                                            | 420 05/05                                                                                                    | 2010/00.0                                                       | 0.00                            | 30/3                               | 1/2013                       | 13                                                                                |                                                                                                    |

- ed from CASES button on Client Results screen
- an Account, click DETAILS button to ient Benefits Management screen
- a Client, click DETAILS button to ient Information Management
- a Client, click CARD button to view Card Management screen

**BUTTONS**:

- **.IENT** button to view primary **Client** ation Management screen
- ASES button to refresh the Client Case ement screen
- ARDS button to view Client Cards ement screen
- RANSACTION button to view Client ction History screen

| FRIEND                                   | RID       | RID           |        | Prog       | Program |          | Туре   |          | d a   | Available Bal |  |
|------------------------------------------|-----------|---------------|--------|------------|---------|----------|--------|----------|-------|---------------|--|
| ABAWDSS<br>05/29/1995                    | 300208517 | 300208517799  |        | SNAP       | SNAP    |          | SNAP   |          | 33.00 | \$1,072.00    |  |
| *****8026<br>25 STAR                     | Benefits  | Benefits      |        |            |         |          |        |          |       |               |  |
| INANAPOLIS<br>IN 471770000<br>72 - SCOTT | Auth      | Available     |        | Issue      | Bene    | fit Type | Status | Amt.     | Bal.  |               |  |
|                                          | F10167369 | 08/07/2015 00 | :00:00 | 08/07/2015 | FS      |          | ACTIVE | \$511.00 | \$511 | .00           |  |
|                                          | F10167372 | 08/08/2015 00 | :00:00 | 08/07/2015 | FS      |          | ACTIVE | \$50.00  | \$50  | 1.00          |  |
|                                          | F10167370 | 08/08/2015 00 | :00:00 | 08/07/2015 | FS      |          | ACTIVE | \$511.00 | \$511 | .00           |  |
|                                          | F10168420 | 09/05/2015 00 | :00:00 | 08/31/2015 | FS      |          | ACTIVE | \$511.00 | \$511 | .00 CANCEL    |  |
| RID<br>300208517799<br>Cliept Account    | SEARCH    |               | SES    | CARDS      | TRANSAC | TION     |        |          |       |               |  |

- Accessed from DETAILS button next to an Account on Client Case Management screen •
- View current and past benefit amounts, dates and status •
- NOTE: Available Balance is the current balance that can be spent today; Balance is the amount that will • be active at midnight on the Issue Date listed to the left of the Balance amount (The **Total Balance** on the Client Case Management screen above will include the Balance that will be available on the issue date.)

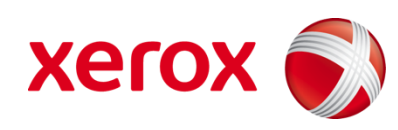